# Feed handleiding 123WEBSHOP en Admarkt van Marktplaats Zakelijk

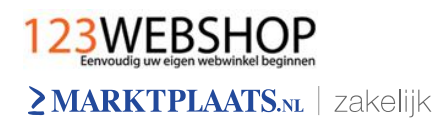

# Inhoudsopgave

| Introductie                                                 | Pagina 3  |
|-------------------------------------------------------------|-----------|
| De voordelen van Admarkt Topadvertenties op een rij         | Pagina 4  |
| Het gemak van een koppeling tussen Admarkt en 123WEBSHOP    | Pagina 5  |
| Instellen met een 5-stappenplan                             | Pagina 6  |
| Stap 1: Configureren Admarkt-feed in uw 123WEBSHOP omgeving | Pagina 6  |
| Stap 2: Producten als advertentie plaatsen op Marktplaats   | Pagina 7  |
| Stap 3: De koppelings-link voor Admarkt kopiëren            | Pagina 8  |
| Stap 4: Inloggen op de Admarkt-omgeving                     | Pagina 9  |
| Stap 5: Uw Feed-koppeling activeren                         | Pagina 10 |
| Resultaten bekijken van uw Admarkt Topadvertenties          | Pagina 12 |
| Gegevens aanpassen op Admarkt                               | Pagina 13 |
| Rapportages maken                                           | Pagina 14 |
| Admarkt Topadvertenties handmatig aanmaken                  | Pagina 15 |
| Admarkt Topadvertenties activeren, pauzeren of verwijderen  | Pagina 16 |
| Advertentiebudget instellen                                 | Pagina 17 |
| Belangrijke aandachtspunten                                 | Pagina 18 |
| Veel gestelde vragen                                        | Pagina 19 |
| Contact                                                     | Pagina 20 |

# Introductie

Dagelijks komen miljoenen bezoekers – veelal met een koopintentie - naar Marktplaats.nl. Zij zijn op zoek naar een specifiek product of dienst. Wist u dat 40% van de Marktplaatsbezoekers zoekt naar nieuwe producten? U kunt als webwinkelier direct met deze consumenten in contact komen.

Door te adverteren met Admarkt Topadvertenties bent u beter vindbaar, bereikt u meer potentiële klanten en kunt u meer verkopen. Daarnaast adverteert u op de beste posities, namelijk bovenaan de resultatenlijst in de voor u relevante rubriek. En heel belangrijk: u betaalt alleen voor resultaat!

Vanaf nu is het mogelijk om vanuit uw 123WEBSHOP webwinkel producten te selecteren en direct door te plaatsen op Marktplaats als een Admarkt Topadvertentie. Dit scheelt veel tijd en de kans op fouten is klein. Zodra u een product heeft geselecteerd voor de Admarkt-feed, zal de advertentie de eerstvolgende dag getoond worden op Marktplaats.

Deze handleiding laat zien hoe u van deze functionaliteit gebruik kunt maken.

#### De voordelen van Admarkt Topadvertenties op een rij

- Gericht adverteren in de rubriek waar uw doelgroep komt.
- Alleen betalen voor resultaat; als er op uw advertentie wordt geklikt.
- Controle over uw kosten; u bepaalt wat u per klik en per advertentie wilt uitgeven (vanaf 1 cent per klik).
- Gratis link naar uw eigen webwinkel.
- Snel, makkelijk en overzichtelijk advertenties plaatsen en beheren met de Feeds van 123WEBSHOP.
- Advies van een Admarkt-expert als u dat prettig vindt én wanneer het u uitkomt.

| Litaplicht                   |                       |                                                                                                  |                                    |                  |                             |               |                                    |
|------------------------------|-----------------------|--------------------------------------------------------------------------------------------------|------------------------------------|------------------|-----------------------------|---------------|------------------------------------|
| Zwanger? Marktplaats Junior! | 24.709 resu           | Itaten voor "bankstel" in Banken                                                                 | Bankstelle                         | n                |                             |               |                                    |
|                              | Verwante zoel         | ktermen: bank, hoekbank, gratis, bankstel leer,                                                  | bankstel zwart                     |                  |                             |               |                                    |
| Marktplaats Aanbieding       |                       |                                                                                                  |                                    |                  |                             |               |                                    |
| Culinair uitje 50% korting   | Prijs van             | Prijs tot (                                                                                      | Conditie                           | Vorm             |                             | Aant          | al personen                        |
| Antiek en Kunst              | € 150                 | € 300 7                                                                                          | vieuw (4.003)<br>Zo goed als nieuv | w (6.838) Rechte | nk (2.322)<br>bank (16.281) | Twee          | ersoons (205)<br>enersoons (6 260) |
| Audio, Ty en Eoto            | € 300                 | € 450                                                                                            | Gebruikt (12.821)                  |                  |                             | Driep         | ersoons (5.997)                    |
| Auto's                       | € 450<br>€ 600        | € 600<br>€ 750                                                                                   |                                    |                  |                             | Vierp         | persoons of meer                   |
| Auto-onderdelen              | 000                   | 6750                                                                                             |                                    |                  |                             | (3.63<br>Over | 1)<br>ige maten (1.460)            |
| Auto diversen                |                       |                                                                                                  |                                    |                  |                             | 0461          | ige materi (1.400)                 |
| Boeken                       | Liist                 | Fotogalerii 🥒 🦧 Kaart                                                                            |                                    |                  |                             |               |                                    |
| Caravans en Kamperen         |                       |                                                                                                  |                                    |                  |                             | a .           | 1                                  |
| Cd's en Dvd's                | Topadvertentie        | S Ook opvallen met een Topadvertentie? Klik hie                                                  | er!                                | Prijs            | <ul> <li>Datúm</li> </ul>   | Gezien        | Locatie                            |
| Computers en Software        |                       | Urban Sofa Giorno Loungebank. Altijd tot                                                         | : 50%                              | € 995,00         | Vandaag                     | 2063          | Wageningen, GE                     |
| Contacten en Berichten       | Statement of          | goedkoper.<br>UrbanSofa Fabrieksverkoon Banken uit bet bor                                       | tere segment                       |                  |                             |               | 67 KM<br>Bezoek website            |
| Diensten en Vakmensen        |                       | rechtstreeks naar de consument 3 jaar garantie                                                   | e conform                          |                  |                             |               |                                    |
| Dieren en Toebehoren         |                       | Cbw UrbanSofa Giorno XI Loungebank Verkrijg                                                      | gbaar in 42                        |                  |                             |               |                                    |
| Doe-het-zelf en Verbouw      |                       | SUPER banken in Rund-Leer en Stof                                                                |                                    | € 998,00         | Vandaag                     | 15301         | Bezorgt ook in Amstelveen          |
| Fietsen en Brommers          |                       | Alle bankstellen Extra scherp geprijsd Afgeber                                                   | elde modellen                      |                  |                             |               | Bezoek website                     |
| Hobby en Vrije tijd          |                       | zitter 1899 Fantastisch eigentijds modellen sup                                                  | K Leer als 3 2<br>er               |                  |                             |               |                                    |
| Huis en Inrichting           |                       |                                                                                                  |                                    |                  |                             |               |                                    |
| Huizen en Kamers             |                       | Bankan showroom leaguarkoon OB=OB                                                                | abeurd                             | € 295.00         | Vandaad                     | 2455          | Bezorgt ook in Amstelveen          |
| Kinderen en Baby's           |                       | lage prijzen!                                                                                    | - absuru                           | € 333,00         | vanuaag                     | 3433          | Bezoek website                     |
| Kleding I Dames              |                       | Bank leegverkoop banken showroommodellen                                                         | buffetkasten                       |                  |                             |               |                                    |
| Kleding   Heren              |                       | Up Up Vanaf 100 dit is de foto van de letherloo<br>met chaise of andere banken Alle banken op de | ok bank niet<br>eze website        |                  |                             |               |                                    |
| Klussen                      |                       | worden                                                                                           | ozo wobalo                         |                  |                             |               |                                    |
| Motoren                      | h                     | Bankstellen en hoekbanken div, kleuren                                                           | bankstel                           | € 449.95         | Vandaag                     | 29125         | Bezorat ook in Amstelveen          |
| Muziek en Instrumenten       | DDI                   | sofa NIEUW                                                                                       |                                    | 2 , 00           |                             |               | Bezoek website                     |
| Postzegels en Munten         |                       | Onze bankstellen en hoekbanken zijn nu enorm                                                     | n afgeprijsd                       |                  |                             |               |                                    |
| Sieraden en Tassen           |                       | bankstel Onze bankstellen zijn verkrijobaar in d                                                 | le kleuren                         |                  |                             |               |                                    |
| Spelcomputers, Games         |                       | ACTIC III Haalibaali Jaas 9 Jawaas Cofe J                                                        | Destated                           | 6.4.000.00       | Vendere                     | 400740        | Descent a six in America has an    |
| Sport en Fitness             |                       | Leren Bank                                                                                       | Dankster                           | € 1.299,00       | vandaag                     | 130710        | Bezoek website                     |
| Telecommunicatie             | and the second second | Supermoderne en exclusieve lederen bankstei                                                      | llen voor een                      |                  |                             |               |                                    |
| Tickets en Kaartjes          |                       | uiterst scherpe prijs Meubella is gespecialiseer                                                 | d in design                        |                  |                             |               |                                    |
| Tuin en Terras               |                       | andere                                                                                           | under                              |                  |                             |               |                                    |

Afbeelding toont de bovenste 5 advertenties van de resultatenlijst; de Admarkt Topadvertenties.

#### Het gemak van een koppeling tussen Admarkt en 123WEBSHOP

123WEBSHOP en Marktplaats bieden u de mogelijkheid om uw producten via een feed automatisch door te plaatsen op Marktplaats via Admarkt Topadvertenties. Hierdoor is het nog makkelijker om zichtbaar te zijn voor het miljoenenpubliek van Marktplaats.

Een feed is eigenlijk niets anders dan een koppeling in het systeem die automatisch de producten uit uw webwinkel bij 123WEBSHOP doorplaatst op Marktplaats. We spreken over een 'feed-bestand' dat u als gebruiker vult met producten uit uw webwinkel.

Het gebruiksgemak op een rij:

- In een paar kliks eenvoudig het gehele of een selectie van uw productaanbod doorplaatsen op Marktplaats.
- Gemak: u hoeft geen handmatige advertenties te maken.
  - Wilt u uw producten uit uw webwinkel doorplaatsen op Marktplaats? Voeg deze dan toe in het 'feed-bestand' vanuit uw 123WEBSHOP webwinkelomgeving, zie pagina 7.
- De kans op fouten is nihil; de advertentie wordt gemaakt met de input uit uw webwinkel beheeromgeving.
- Dagelijks worden productwijzigingen automatisch doorgevoerd; de feed-bestanden worden elke dag ingeladen in de Marktplaats-systemen.
- Zelf aan het roer bij het instellen van de Cost Per Click (CPC). U bepaalt wat u betaalt, ook kunt u een daglimiet per product toevoegen.
- Altijd toegang tot uw advertenties door in te loggen op www.admarkt.nl, ook om een snelle wijziging door te voeren in een feed-advertentie (tip: vergeet het dan niet in de 123WEBSHOP omgeving aan te passen, anders wordt deze de dag erna weer overschreven).

○ Via de koppeling worden producten:

- o die nieuw zijn in het feed-bestand toegevoegd.
- waarvan al een advertentie actief is op Marktplaats bijgewerkt (indien van toepassing).
- o gepauzeerd als zij niet meer in het feed-bestand staan.

#### Instellen met een 5-stappen plan

Om uw feed-koppeling te activeren dient u de volgende 5 stappen te doorlopen.

#### Stap 1: Configureren Admarkt feed in uw 123WEBSHOP omgeving

Om advertenties te plaatsen op Marktplaats gaat u zodra u bent ingelogd in het beheerscherm naar 'Webwinkel beheren'  $\rightarrow$  'Product feeds'  $\rightarrow$  'Marktplaats Admarkt'. In dit onderdeel kunt u op het tabblad 'Categorieën' uw eigen webwinkel categorieën koppelen aan de categorieën die gebruikt worden op Marktplaats.

| Categorienaam | Groep             | Subgroep                    |   |
|---------------|-------------------|-----------------------------|---|
| LED TV's      | Audio, Tv en Foto | ▼ Tv's   Plasma, Lcd en Led | • |
| Philips       | Audio, Tv en Foto | ▼ Tv's   Plasma, Lcd en Led | • |
| Samsung       | Audio, Tv en Foto | ▼ Tv's   Plasma, Lcd en Led | • |
| Sony          | Audio, Tv en Foto | ▼ Tv's   Plasma, Lcd en Led |   |
| Accessoires   | Audio, Tv en Foto | ▼ Tv's   Accessoires        |   |
| Kabels        | Audio, Tv en Foto | ▼ Kabels                    |   |

| 'Groep'    | Hierin kunt u de hoofdcategorie voor uw advertentie selecteren.                               |
|------------|-----------------------------------------------------------------------------------------------|
| 'Subgroep' | Hierin kunt u de subcategorie selecteren<br>waarin de advertentie moet worden<br>weergegeven. |

Zodra u dit gedaan heeft kunt u op het tabblad 'Instellingen' de tekst instellen die onder al uw advertenties wordt weergegeven. Ook kunt u aangeven of de e-mail contact optie en telefoonnummer moeten worden weergegeven bij uw advertenties op Marktplaats.

| roducten                                                                | Categorieen                                                                                    | tellingen                                                                                                    |                            |
|-------------------------------------------------------------------------|------------------------------------------------------------------------------------------------|----------------------------------------------------------------------------------------------------|----------------------------|
| Door 'E-ma<br>er e-mail ee<br>Indien u uv<br>Het ingeste<br>Instellinge | il contact optie we<br>en vraag aan u te s<br>v telefoonnummer ir<br>elde onderschrift wo<br>n | peven' aan te vinken wordt dit weergegeven bij uw advertenties. Het is da<br>len.<br>Jlt wordt deze weergegeven bij uw advertenties.<br>It onder elke advertentie geplaatst. | n mogelijk voor klanten on |
| E-mail cont                                                             | act optie weergever                                                                            | V                                                                                                    |                            |
| Telefoonnu                                                              | immer:                                                                                         | 0612345678                                                                                                    |                            |
| Onderschri                                                              | ft:                                                                                            | Kijk in onze webwinkel voor nog meer leuke<br>aanbiedingen.                                                                                                    |                            |
| Instellin                                                               | gen opslaan                                                                                    |                                                                                                    |                            |

# Stap 2: Producten als advertentie plaatsen op Marktplaats

Op het tabblad 'Producten' kunt u de gewenste producten aanvinken die u wilt plaatsen als advertentie op Marktplaats.

| roducte | n C    | ategorieen I | nstellingen                         |        |                 |               |                  |
|---------|--------|--------------|-------------------------------------|--------|-----------------|---------------|------------------|
|         | Actief | Productcode  | Productnaam                         | СРС    | Oneindig budget | Totaal budget | <b>Daglimiet</b> |
|         |        | NVIB1201     | High speed HDMI kabel 1.4 - 1 meter | € 0.05 |                 | € 50.00       | € 10.00          |
|         | V      | UE37ES6710   | Samsung UE37ES6710 3D-LED TV        | € 0.10 |                 | € 0.00        | € 0.00           |
| 2       |        | UE46ES8000S  | Samsung UE46ES8000 - LED tv         | € 0.00 |                 | € 0.00        | € 0.00           |

Ook kunt u per product eventuele kenmerken opgeven die op Marktplaats worden gebruikt. Door het instellen van deze kenmerken wordt u beter gevonden op Marktplaats.

| UE37ES6710<br>Samsung UE37ES6710 3D-LED TV<br>Productomschrijving gebruiken 💌    |
|----------------------------------------------------------------------------------|
|                                                                                  |
|                                                                                  |
| <ul> <li>▼</li> <li>€ 0.10</li> <li>▼</li> <li>€ 0.00</li> <li>€ 0.00</li> </ul> |
|                                                                                  |
| Audio, Tv en Foto  TVs   Plasma, Lcd en Led                                      |
|                                                                                  |
| 80 tot 100 cm  Vieuw  Full HD (1080p)  Verzenden  Samsung                        |
|                                                                                  |

Onderstaande tabel licht kort de werking van de invulvelden toe:

| 'Actief'          | Door dit vakje aan te vinken, wordt het product meegenomen in de koppeling.                                                                                                    |
|-------------------|----------------------------------------------------------------------------------------------------|
| 'Oneindig Budget' | Als u dit vakje aanvinkt zal er geen limiet<br>zitten aan de advertentiekosten en bent u er<br>zeker van dat uw product altijd vindbaar is op<br>Marktplaats. Als u dit niet aanvinkt, dient u<br>een totaal budgetlimiet in te vullen. |
| 'Totaal budget'   | Dit is een totaal limiet dat u voor dit product<br>aan advertentiekosten wilt instellen. Deze<br>dient minimaal €50,- te zijn.                                                                                                    |
| 'Daglimiet'       | Het dagelijkse budgetlimiet, is het maximale<br>budget dat een product per dag mag<br>besteden aan advertentiekosten. Deze moet<br>minimaal €10,- zijn.                                                                                 |
|                   | Dit zijn de kosten per klik die u uit wilt geven.<br>Deze ligt op minimaal 1 eurocent.                                                                                                    |
| 'CPC'             | Let op: u betaalt alleen als er daadwerkelijk<br>op uw advertentie wordt geklikt.                                                                                                    |
| 'Groep'           | Hierin kunt u de hoofdcategorie voor uw advertentie selecteren.                                                                                                    |
| 'Subgroep'        | Hierin kunt u de subcategorie selecteren<br>waarin de advertentie moet worden<br>weergegeven.                                                                                                    |
| 'Kenmerken'       | Hier kunt u alle kenmerken van het product<br>opgeven die beschikbaar zijn op Marktplaats                                                                                                    |

## Stap 3: De koppelings-link kopiëren voor Admarkt

Als u stap 2 heeft doorlopen, kunt u de koppeling activeren in Admarkt. U doet dit door eenmalig de export-link van uw webwinkel door te geven aan Admarkt.

De link vindt u onder 'Webwinkel beheren'  $\rightarrow$  'Product feeds'  $\rightarrow$  'Marktplaats Admarkt'.

| Producten | C        | ategorieen I | instellingen                        |        |                 |               |           |
|-----------|----------|--------------|-------------------------------------|--------|-----------------|---------------|-----------|
| 1         | Actief   | Productcode  | Productnaam                         | СРС    | Oneindig budget | Totaal budget | Daglimiet |
|           | V        | NVIB1201     | High speed HDMI kabel 1.4 - 1 meter | € 0.05 |                 | € 50.00       | € 10.00   |
|           | V        | UE37ES6710   | Samsung UE37ES6710 3D-LED TV        | € 0.10 |                 | € 0.00        | € 0.00    |
|           | <b>V</b> | UE46ES8000S  | Samsung UE46ES8000 - LED tv         | € 0.00 |                 | € 0.00        | € 0.00    |

## Stap 4: Inloggen op de Admarkt-omgeving

U kunt uw Admarkt feed-advertenties bekijken door in te loggen op <u>www.admarkt.nl</u>.

Wanneer u nog geen Admarkt-account heeft, kunt u deze aanmaken door op de 'Meld u gratis aan!'-button te klikken (onder het inlogscherm op <u>www.admarkt.nl</u>). Na het invullen van het aanmeldformulier (en na succesvolle verificatie van uw account door een van de medewerkers van Marktplaats Zakelijk) kunt u inloggen in Admarkt.

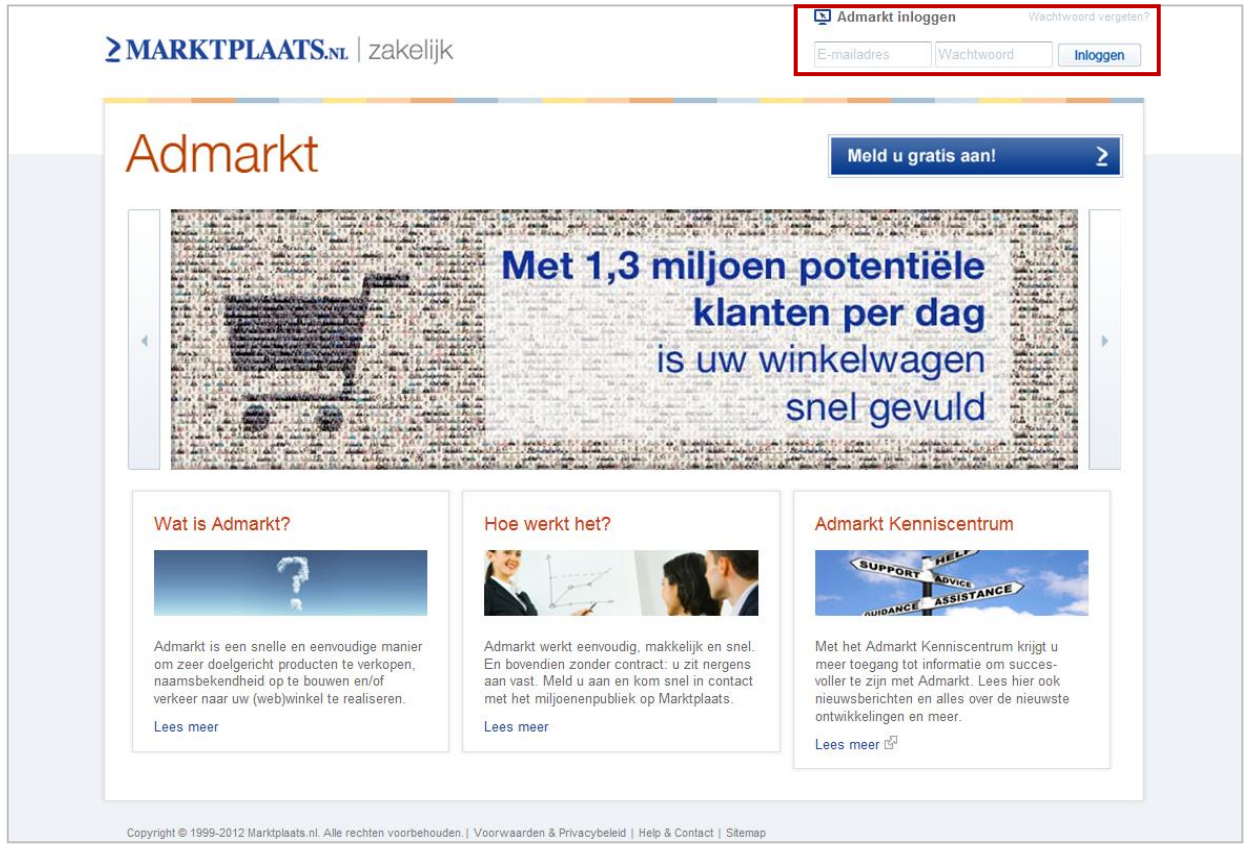

Afbeelding van de homepage van <u>www.admarkt.nl</u>. In het rode kader rechts bovenaan kunt u inloggen.

Let op: Voordat u kunt starten met adverteren is het nog zaak dat de 123WEBSHOPkoppeling daadwerkelijk geactiveerd wordt. Op de volgende pagina zal stapsgewijs worden toegelicht hoe u dit kunt doen.

# Stap 5: Uw Feed-koppeling activeren

Nadat u zich heeft aangemeld voor Admarkt kunt u de feed-koppeling volgens de volgende drie stappen activeren:

- 5a. Stuur het login e-mailadres van uw Admarkt-account via de 'Help en Contact' button o.v.v. 123WEBSHOP feed-koppeling, zodat een medewerker van Admarkt uw account kan toevoegen aan de Feed. U ontvangt een e-mail zodra u uw registratie kunt completeren in stap 5b.
- 5b. In de tab 'Mijn Feed' vult u bij 'Feed URL' eenmalig de export-link van uw webwinkel in.

| ≥ MARKTPLAATS.NL<br>admarkt                                                                                 | Welkom, Michelle (uitloggen)   Help & Contact |
|----------------------------------------------------------------------------------------------------|-----------------------------------------------|
| Mijn advertenties (6) Mijn feed Mijn gegevens   Rapportage                                                  | Plaats Admarkt Topadvertentie                 |
| Registreer uw feed by Admarkt!                                                                              |                                               |
| Met onderstaand formulier kunt u uw feed registeren bij Admarkt                                             |                                               |
| Feed URL *                                                                                                  |                                               |
| Bijv: http://www.mijnwebshop.nl/ExportBestanden/Ex                                                          | xport.php?Type=marktplaats                    |
| verpricin veru                                                                                              |                                               |
| Registeren                                                                                                  |                                               |
|                                                                                                    |                                               |
| Copyright © 1999-2012 Marktplaats.nl. Alle rechten voorbehouden   Home   Over Admarkt Help & Contact   Voor | rwaarden & Privacybeleid   Kenniscentrum      |

N.B. De exportlink heeft u reeds gekopieerd bij stap 3.

5c. Na registratie van de export-link streven wij ernaar op werkdagen binnen 48 uur uw feed te activeren. Zodra uw feed-aanvraag is goedgekeurd, ontvangt u van Admarkt een bevestigingse-mail dat uw producten in de feed zullen worden geïmporteerd.

Mocht u de feed willen stopzetten dan kunt u dit doen via de volgende drie stappen: Stap 1: Vink 'Actief' bij alle producten uit, zoals bij stap 2 op pagina 7 van deze handleiding staat uitgelegd.

Stap 2: Pauzeer of verwijder uw advertenties in het Admarkt overzicht door in te loggen in uw Admarkt omgeving.

Stap 3: Wanneer u uw feed niet in de (nabije) toekomst wilt reactiveren vragen wij u om de feed-koppeling ook te laten verwijderen uit 'Mijn Admarkt' . U kunt dit doen door een bericht te sturen via de 'Help en Contact' button met uw login e-mailadres en het verzoek de feed-koppeling te verwijderen. Wij streven ernaar uw feed-koppeling binnen 2 werkdagen te verwijderen.

Afbeelding van de tab 'Mijn Feed'.

#### Resultaten bekijken van uw Admarkt Topadvertenties

Na het inloggen op <u>www.admarkt.nl</u>, komt u in de tab 'Mijn advertenties' waar u de resultaten van uw Admarkt feed-advertenties kunt bekijken. Aan deze gegevens kunnen overigens geen rechten worden ontleend. De getoonde gegevens zijn aan verandering onderhevig, omdat bezoekers van Marktplaats uw advertentie kunnen bekijken terwijl u naar uw resultaten kijkt.

Bovenaan de pagina kunt u de periode selecteren waarover u de resultaten wilt bekijken. Tip: heeft u in deze periode advertenties verwijderd, dan vinkt u voor een compleet overzicht 'Inclusief verwijderde advertenties' aan, zie het rode kader hieronder bij 'Resultaten'.

| ≥ MARKTPLAATS.»L<br>admarkt                                                                                         |                                                      | W                            | /elkom, Mich  | elle (uitlogg | en)   Help      | & Contact   |
|----------------------------------------------------------------------------------------------------|------------------------------------------------------|------------------------------|---------------|---------------|-----------------|-------------|
| Mijn advertenties (5)   Mijn gegevens   Rapportage                                                                  |                                                      |                              |               | Plaats Adma   | irkt Topadve    | ertentie    |
| Resultaten Vorige maand   01 aug 2011 t/m 31 aug 201                                                                | 1 💌                                                  |                              |               |               |                 | Zoeken      |
| Start II Pauzeer X Verwijder                                                                                        |                                                      | Besteed ()                   | Impr. ()      | CTR ()        | Kliks ()        | URL ()      |
| IPad 2         Ipad 2 Wifi 316 GB incl 2 jaar garant           Budget         € 35,84           CPC:         € 0,06 | tie                                                  | € 14,22                      | 10.546        | 2,2 %         | 237             | 119         |
| ►         Bovenaan de resultatenlijst met Ad<br>Budget         € 36,08<br>€ 0,18         Voor € 0,13                | markt Topadvertenties<br>7op pag. 1 (huidige pag; 2) | € 23,84                      | 20.499        | 0,7 %         | 149             | 84          |
| II         Smart Fortwo 2008 met garantie to           Budget         € 22,31           CPC;         € 0,02         | t okt 2011 en panoramadak                            | € 3,72                       | 5.911         | 3,1 %         | 186             | -           |
| II         Ipad 2 Wifi 316 GB incl 2 jaar garant           Budget         € 50,00           CPC:         € 0,06     | tie                                                  | -                            | -             | -             | -               | -           |
| II     Met Admarkt Topadvertenties bove       Budget:     € 149,58       CPC:     € 0,21                            | naan de zoekresultaten                               | -                            | -             | -             | -               | -           |
| vorige   Pagina: 1   volgende                                                                                       |                                                      |                              |               | Advertenties  | s per pagina    | 10 🛩        |
| Samenvatting van alle advertenties voor de ges                                                                      | electeerde periode                                   |                              |               |               |                 |             |
| Besteed         Impressies           € 41,78         36.956                                                         | CTR<br>1,5 %                                         | Kliks<br>572                 |               | :             | URL<br>203      |             |
| Aan deze gegevens kunnen geen rechten worden ontleend. De gege                                                      | vens van vandaag worden nog verwerkt en zi           | jn aan verandering onderhevi | ig. De gegeve | ns op de Adm  | arkt factuur zi | in leidend. |

Afbeelding van een resultatenoverzicht van Admarkt Topadvertenties.

De facturatie vindt, middels een digitale factuur, aan het einde van de kalendermaand plaats. Op deze factuur zullen de gerealiseerde kliks in de betreffende maand worden berekend door deze te vermenigvuldigen met de door u ingestelde CPC. Het is mogelijk de factuur zowel met iDEAL of bankoverschrijving te voldoen. De gegevens op de Admarkt factuur zijn leidend.

#### **Gegevens aanpassen op Admarkt**

Via de tab 'Mijn gegevens' kunt u uw contactgegevens (of die van uw organisatie) die bij de advertenties komen te staan aanpassen. Ook kunt u hier het wachtwoord wijzigen.

Wanneer u 'Bevestigingse-mails ontvangen' aanvinkt, ontvangt u e-mails die uw handelingen bijhouden in uw Admarkt-account. Bijvoorbeeld wanneer u een advertentie plaatst, wijzigt of pauzeert.

| MARKTPLAATS                               | NL<br>rkt                                     | Welkom, Michelle (uitloggen)   Help & Conta                                                                                                    |
|-------------------------------------------|-----------------------------------------------|----------------------------------------------------------------------------------------------------|
| ijn advertenties (4) Mijn gegeve          | ens Rapportage                                | Plaats Admarkt Topadvertentie                                                                                                    |
| contact informatie                        |                                               |                                                                                                    |
| anhef<br>Mevrouw                          | Naam bij advertentie en biedingen<br>Michelle | Telefoonnummer Bijv. 020 567 8900                                                                                                    |
| ostcode<br>Buitenland<br>uidig wachtwoord |                                               | Paypal<br>Verhoog uw verkoopkansen! Kopers kunnen u eenvoudig en<br>veilig betalen met PayPal en eventueel gebruik maken van<br>Kopersbescherming |
| ******** wijzig                           |                                               | Mijn advertenties op Marktplaats<br>Toon mijn advertentie(s) op Marktplaats                                                                       |
| Bevestigings e-mails ontvange             | n (meer informatie)                           |                                                                                                    |
| Opslaan                                   |                                               |                                                                                                    |
|                                           |                                               |                                                                                                    |

#### Rapportages maken

De tab 'Rapportage' maakt het mogelijk om de advertentieresultaten per dag te exporteren naar .XLS of .CSV formaat. Dit kunt u doen door de gewenste periode te selecteren en op de button 'Rapportage aanmaken' te klikken.

Tip: heeft u in deze periode advertenties verwijderd, dan vinkt u voor een compleet overzicht 'Inclusief verwijderde advertenties' aan.

| ≥ MARKTPLAATS. <sub>NL</sub><br>admarkt                                                                                                    | Welkom, Michelle (uitloggen)   Help & Contact |
|----------------------------------------------------------------------------------------------------|-----------------------------------------------|
| Mijn advertenties (4)   Mijn gegevens Rapportage                                                                                                    |                                               |
| Resultaten Deze maand   01 Jan 2012 t/m 31 Jan 2012 💌                                                                                                    |                                               |
| Rapportage aanmaken                                                                                                    |                                               |
| Opgeslagen rapportages in de laatste 7 dagen (maximaal 3 rapportages worden weergegeven)                                                                       |                                               |
| Gegevens van 01 januari 2012 tot en met 31 januari 2012 (inclusief verwijderde advertenties)<br>Gegenereerd op 20 januari 2012 15:53:44<br>Download: xls  .csv |                                               |
| Rapportages worden slechts een beperkte tijd (7 dagen) bewaard maar kunnen opnieuw worden aar                                                                  | ngemaakt.                                     |
| Copyright © 1999-2012 Marktplaats.nl. Alle rechten voorbehouden   Home   Over Admarkt   Help & Contact   Voorwaarden & F                                       | Privacybeleid   Kenniscentrum                 |

Afbeelding van de tab 'Rapportage'.

# Admarkt Topadvertenties handmatig aanmaken

Om handmatig een advertentie aan te maken, klikt u op 'Plaats Admarkt Topadvertentie' (zichtbaar in de tab 'Mijn advertenties'). De Admarkt Topadvertenties die u - naast uw feedbestand - handmatig aanmaakt, kunt u in deze omgeving beheren en zullen niet in de feed worden opgenomen.

Ook kunt u in de Admarkt-omgeving tijdelijke wijzigen etc. doorvoeren op alle lopende advertenties uit de feed. Deze zullen echter de volgende dag overschreven worden bij de upload van de feed. Wanneer u dus blijvende wijzigingen wilt doorvoeren, dient u dit te doen in de 123WEBSHOP-omgeving.

| 2    | MAI      | RKTP         | LAATS.NL<br>admarkt              |                                                                       |                                        | N           | /elkom, Mich | elle (uitlogg | en)   Help   | & Contact |
|------|----------|--------------|----------------------------------|-----------------------------------------------------------------------|----------------------------------------|-------------|--------------|---------------|--------------|-----------|
| Mijr | adverte  | enties (5)   | Mijn gegevens                    | Rapportage                                                            |                                        |             | <b>•</b>     | Plaats Adma   | arkt Topadve | ertentie  |
| Re   | ultate   | en Vorige    | e maand   01 au                  | g 2011 t/m 31 aug 2011 💌                                              |                                        |             |              |               |              | Zoeken    |
|      | nclusie  | fverwijdero  | de advertenties                  |                                                                       |                                        |             |              |               |              |           |
|      | Miin A   | II Pauzeer   | r XVerwijder                     | _                                                                     |                                        | Besteed (1) | Impr 🐽       |               | Kliks 🕥      |           |
| -    |          | in. In       | load 2 M/F 2                     | 46 CD incl 2 icor garanti-                                            |                                        | Desteed U   | anpr. 😈      | UIII U        | nino 😈       |           |
|      | P V      | irad 2       | Budget:<br>CPC:                  | € 35,84<br>€ 0,06                                                     |                                        | € 14,22     | 10.546       | 2,2 %         | 237          | 119       |
|      | •        | 2            | Bovenaan de<br>Budget:<br>CPC:   | e resultatenlijst met Admarkt T<br>€ 36,08<br>€ 0,16 voor€ 0,17op pag | opadvertenties<br>. 1 (huidige pag: 2) | € 23,84     | 20.499       | 0,7 %         | 149          | 84        |
|      | н        |              | Smart Fortw<br>Budget:<br>CPC:   | o 2008 met garantie tot okt 20<br>€ 22,31<br>€ 0,02                   | 11 en panoramadak                      | € 3,72      | 5.911        | 3,1 %         | 186          | -         |
|      | н        | GEEN<br>FOTO | Ipad 2 Wifi 3<br>Budget:<br>CPC: | <b>16 GB incl 2 jaar garantie</b><br>€ 50,00<br>€ 0,06                |                                        | -           | -            | -             |              | -         |
|      | н        | 2            | Met Admark<br>Budget:            | t Topadvertenties bovenaan de<br>€ 149,58<br>€ 0.21                   | e zoekresultaten                       | -           |              | -             | -            |           |
| VO   | ige   Pa | agina: 1     | volgende                         | 0,21                                                                  |                                        |             |              | Advertenties  | s per pagina | 10 🕶      |
| Sai  | nenva    | itting var   | n alle adverte                   | enties voor de geselecte                                              | erde periode                           |             |              |               |              |           |
|      |          | Besteed      | a l                              | Impressies                                                            | CTR                                    | Kliks       |              |               | URL          |           |
|      |          | € 41.7       | 8                                | 36.956                                                                | 1,5 %                                  | 572         |              | :             | 203          |           |

Afbeelding van de tab 'Mijn advertenties'.

Let op: de rubriek en categorie van een Admarkt Topadvertentie kunnen (tussentijds) worden gewijzigd. Mocht u uw advertentie per ongeluk in de verkeerde rubriek hebben geplaatst dan kunt u dit in de 123WEBSHOP-omgeving wijzigen. Hiervoor hoeft u dus geen nieuwe advertentie aan te maken. Deze mogelijkheid bestaat alleen voor advertenties die in de Admarkt Feed staan.

#### Admarkt Topadvertenties activeren, pauzeren of verwijderen

Wanneer u **per direct** een advertentie wilt pauzeren of verwijderen, kunt u dit doen door in te loggen in de Admarkt-omgeving en hier de status van uw advertentie aan te passen.

| 2    | MA               | RKTP         | LAATS.NL<br>admarkt              |                                                                        |                                        | V          | Velkom, Mich | elle (uitlogg | en)   Help   | & Contact |
|------|------------------|--------------|----------------------------------|------------------------------------------------------------------------|----------------------------------------|------------|--------------|---------------|--------------|-----------|
| Mijr | advert           | enties (5)   | Mijn gegeven:                    | s   Rapportage                                                         |                                        |            |              | Plaats Adma   | arkt Topadve | ertentie  |
| Re   | ultate           | en Vorig     | e maand   01 a                   | ug 2011 t/m 31 aug 2011 ⊻                                              |                                        |            |              |               |              | Zoeken    |
|      | nclusie<br>Start | f verwijdero | de advertenties<br>er XVerwijde  | r                                                                      |                                        |            |              |               |              |           |
|      | Mijn A           | dmarkt To    | padvertenties                    |                                                                        |                                        | Besteed () | Impr. 🗿      | CTR ()        | Kliks ()     | URL 🛈     |
|      | • •              | iPad 2       | 2 Ipad 2 Wifi<br>Budget:<br>CPC: | 316 GB incl 2 jaar garantie<br>€ 35,84<br>€ 0,06                       |                                        | € 14,22    | 10.546       | 2,2 %         | 237          | 119       |
|      | •                | 2            | Bovenaan o<br>Budget:<br>CPC:    | de resultatenlijst met Admarkt T<br>€ 36,08<br>€ 0,16 voor€ 0,17op pag | opadvertenties<br>. 1 (huidige pag: 2) | € 23,84    | 20.499       | 0,7 %         | 149          | 84        |
|      | н                |              | Smart Forty<br>Budget:<br>CPC:   | wo 2008 met garantie tot okt 20<br>€ 22,31<br>€ 0,02                   | 11 en panoramadak                      | € 3,72     | 5.911        | 3,1 %         | 186          | -         |
|      | н                | GEEN<br>FOTO | Ipad 2 Wifi<br>Budget:<br>CPC:   | 316 GB incl 2 jaar garantie<br>€ 50,00<br>€ 0,06                       |                                        | -          | -            | -             | -            | -         |
|      | н                | 2            | Met Admar<br>Budget:<br>CPC:     | kt Topadvertenties bovenaan de<br>€ 149,58<br>€ 0,21                   | e zoekresultaten                       | -          | -            | -             | -            | -         |
| VO   | ige   P          | agina: 1     | volgende                         |                                                                        |                                        |            |              | Advertenties  | s per pagina | 10 🛩      |
| Sa   | nenva            | atting va    | n alle advert                    | tenties voor de geselecte                                              | erde periode                           |            |              |               |              |           |
|      |                  | Besteed      | d                                | Impressies                                                             | CTR                                    | Kliks      |              |               | URL          |           |
|      |                  | € 41,7       | 8                                | 36.956                                                                 | 1,5 %                                  | 572        |              | :             | 203          |           |

Let op: indien een Admarkt advertentie handmatig via de inlog-omgeving van Admarkt wordt verwijderd of gepauzeerd, maar de advertentie wel nog in de feed staat dan zal deze door de dagelijkse import vanuit uw webwinkel weer worden geactiveerd. De betreffende Admarkt advertentie zal dan weer op Marktplaats worden weergegeven.

Om dit te voorkomen adviseren wij u om uw advertenties zoveel mogelijk te beheren via de feed-koppeling. Zijn er dringende redenen -bijvoorbeeld als een product niet meer op voorraad is - om een advertentie niet meer op Marktplaats te tonen voordat de import gedraaid wordt, dan adviseren wij u de advertentie handmatig via Marktplaats te pauzeren en uit de feed te verwijderen. U kunt de advertentie weer aan de feed toevoegen zodra het product weer beschikbaar is.

## Advertentiebudget instellen

In de feed dient u een advertentiebudget per product mee te geven. Wij adviseren het budget op onbeperkt in te stellen, zodat uw advertentie altijd wordt getoond en u hier verder geen omkijken naar heeft. U betaalt immers alleen voor het resultaat d.w.z. als er daadwerkelijk op uw advertentie wordt geklikt.

Wilt u toch een totaal budget aan de advertentie meegeven dan kan dit vanaf € 50, -. Als u een maximaal bedrag per dag per advertentie wilt uitgeven dan kunt u een daglimiet (minimaal € 10, - per advertentie) instellen. Houd er rekening mee dat indien dit budget bereikt is de advertentie niet meer zichtbaar is op Marktplaats. U kunt het budget van de advertentie verhogen als u wilt dat de advertentie weer op Marktplaats zal worden getoond.

Let op: als u ingelogd bent in Admarkt, kunt u zien wat uw resterende budget is per advertentie. Hier zal ook in getoond worden wanneer bij advertenties het budget bereikt is. In uw 123WEBSHOP-omgeving zal het totaal ingestelde budget over de gehele looptijd van de advertentie zichtbaar zijn. Hier wordt niet weergegeven wat het resterende budget is.

De in het feed-bestand ingestelde CPC, budget en inhoud is leidend. Mocht u overdag bijvoorbeeld een handmatige CPC wijziging of inhoudswijziging door hebben gevoerd in de Admarkt-omgeving, dan wordt deze bij de volgende import van de feed weer overschreven door het feed-bestand. Voer in dat geval de CPC wijziging ook door in uw feed-bestand.

Om uw CPC te wijzigen, klikt u naar de advertentie waarvan u het ingestelde CPC bedrag wilt wijzigen. Vervolgens kunt u onder de tab 'Wijzig budget en CPC' het bedrag aanpassen. Het Admarkt-systeem geeft een inschatting van de CPC voor pagina 1 met een verwachting van het aantal resultaten per dag.

| ≥ MARKTPLAATS.NL<br>admarkt                                                                                                    | Welkom, Michelle (uitloggen)   Help & Contact                     |
|----------------------------------------------------------------------------------------------------|-------------------------------------------------------------------|
| Mijn advertenties (5)   Mijn gegevens   Rapportage                                                                                                    |                                                                   |
| Wijzig advertentie Wijzig budget en CP                                                                                                    | C Bekijk advertentie                                              |
| Stel CPC en budgetten in                                                                                                    |                                                                   |
| Verwachte resultaten per dag (*)                                                                                                    | CPC voor deze advertentie 🔍                                       |
| Computers en Software   Apple   iPad                                                                                                    | € 0,06 🔮 Ter indicatie: Vanaf € 0,06 staat u op de eerste pagina. |
| bij een CPC van € 0,06                                                                                                    | Resterend budget voor deze advertentie 🛈                          |
| 1<br>Paginanummer<br>6.703                                                                                                    |                                                                   |
| Impressies<br>341   5,1 %                                                                                                    |                                                                   |
| 161   47,2 %                                                                                                    |                                                                   |
| Doorkliks naar uw website<br>(*) Deze verwachte resultaten zijn gebaseerd op historische<br>data van Admarkt advertentles in deze rubriek. De gegevens<br>kunt u ter indicatie gebruiken, u kunt hier geen rechten aan<br>ontlenen. |                                                                   |

# Belangrijke aandachtspunten

- Controleer regelmatig of uw Admarkt feed-advertenties goed zijn ingeladen.
- De correctheid van weergave van uw feed-advertenties valt onder uw eigen verantwoordelijkheid.
- Niet alle tekens worden geaccepteerd door het systeem (denk bijv. aan het doorsnede teken). Let daar extra op indien u veel afwijkende tekens in uw advertentietekst gebruikt.
- In het feed-bestand kunt u een totaalbudget meegeven. De advertenties zullen gepauzeerd worden wanneer dit totaalbudget bereikt is. Houd er rekening mee dat het gaat om een totaalbudget (in de Admarkt-omgeving zal een resterend budget worden getoond).
- Producten waarvan het advertentiebudget al bereikt is bij het inladen, zullen niet geactiveerd worden.
- Wanneer het advertentiebudget bereikt is van een bepaalde advertentie dient het budget in de feed hoger worden ingesteld of ingesteld worden als 'oneindig budget' om de advertentie te activeren.
- De koppeling wordt éénmaal per dag, in de nacht, bijgewerkt. Dit betekent dat uw wijzigingen in de feed van 123WEBSHOP pas de volgende dag verwerkt worden op Marktplaats.
- Tips met betrekking tot het optimaliseren van uw advertentie en overige informatie met betrekking tot Admarkt Topadvertenties kunt u vinden in het Admarkt Kenniscentrum op <u>www.admarkt.nl/kenniscentrum</u>.

# Veel gestelde vragen

#### Waarom gaan mijn speciale tekens niet mee naar marktplaats?

Marktplaats ondersteunt alleen 'latin-1' tekens. Dit betekent dat u gelimiteerd bent in alle beschrijvingsvelden van het product tot de standaard-karakterset. Welke karakters hier allemaal onderdeel van uitmaken, kunt u hier vinden:

http://htmlhelp.com/reference/html40/entities/latin1.html Andere karakters zullen genegeerd worden.

#### Mijn titel wordt ingekort in de marktplaats advertentie, wat kan ik hier aan doen?

Hier kunt u niks aan doen. Een Marktplaats advertentie heeft ruimte voor maximaal 60 tekens in het titelveld. Daarom wordt deze afgeknipt.

#### Waarom worden de URL's in mijn beschrijving niet meegenomen in de marktplaatsadvertentie?

Het is helaas niet mogelijk om URL's in uw beschrijving te tonen. Deze worden automatisch verwijderd. Daarom vragen we u hier rekening mee te houden in de beschrijving van uw producten waarmee u op marktplaats wil adverteren.

#### Ik heb de algemene marktplaats instelling aan staan en het product aangevinkt om door te plaatsen naar marktplaats, maar mijn product wordt toch niet meegenomen in de marktplaats advertentie, waar zou dit aan kunnen liggen?

Het kan zijn dat u de exportlink voor uw feed nog niet in de feedtab van de Admarkt beheeromgeving heeft ingevuld. U kunt de koppeling activeren in Admarkt door eenmalig de export-link van uw webwinkel door te geven aan Admarkt. De link vindt u in uw 123WEBSHOP omgeving onder 'Webwinkel beheren'  $\rightarrow$  'Product feeds'  $\rightarrow$  'Marktplaats Admarkt'. Op pagina 10 van deze handleiding staat bij stap 5 uitgelegd hoe u de feedtab kunt activeren in uw Admarkt account.

#### Ik heb alles ingesteld, maar ik kan de producten niet terug vinden op marktplaats.

De feed wordt één keer per dag geüpdatet met Marktplaats. De eerste keer kan de activering ongeveer 48 uur duren. Mocht dit niet het geval zijn, neem dan contact met Admarkt op (zie pagina 20).

# Veel gestelde vragen

#### Ik heb een vraag over Admarkt

U kunt op diverse manieren uw vraag aan Admarkt stellen:

- Via 'Help en Contact' op <u>www.admarkt.nl</u> kunt u per e-mail uw vraag stellen.
- Via de 'Bel mij' button > vul uw gegevens in en u wordt teruggebeld door een Admarkt-expert.
- Tevens kunt u bij de 'Veelgestelde vragen' kijken of het antwoord op uw vraag hierbij staat.

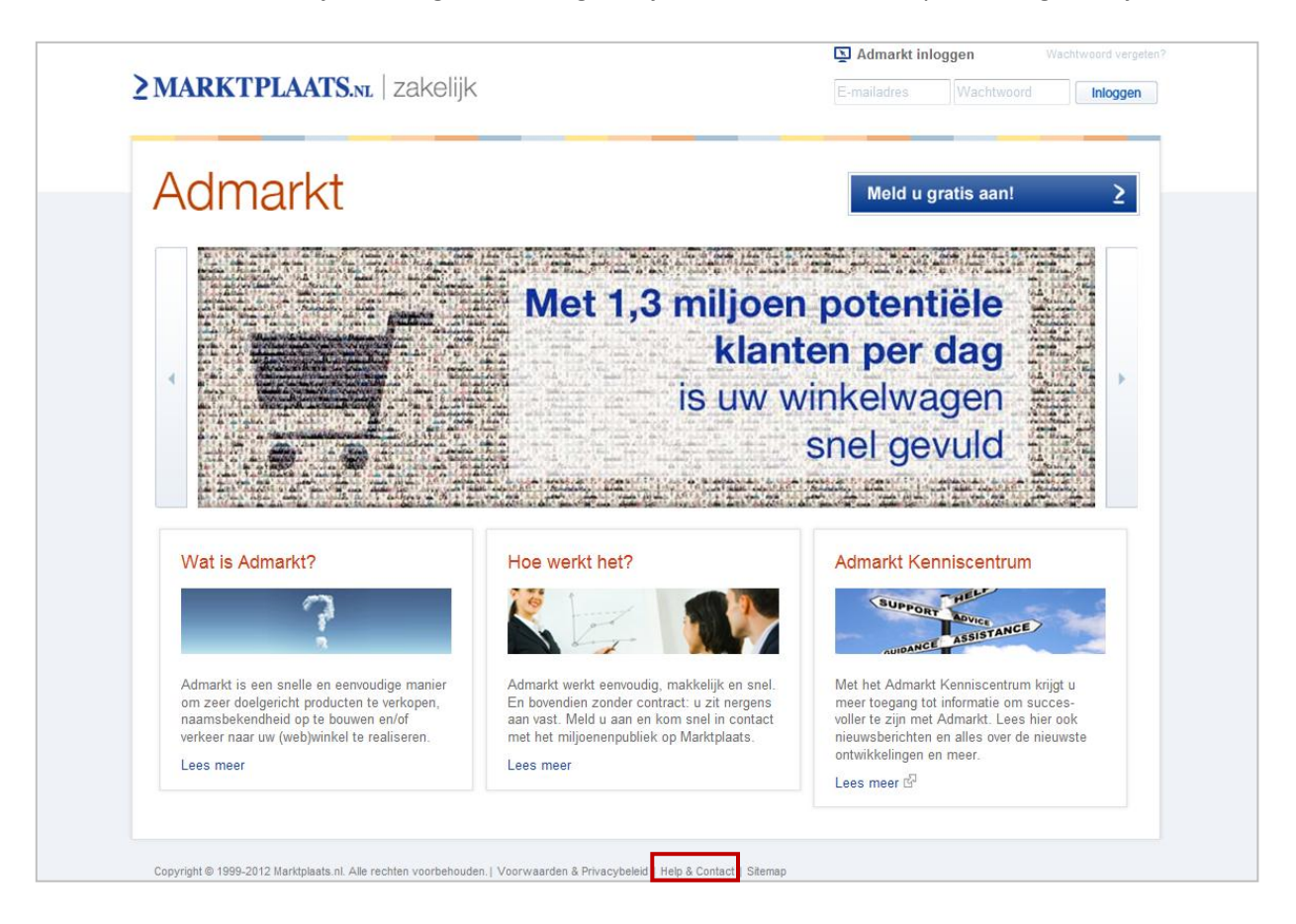

#### Ik heb een vraag over de feed

Alle vragen die van toepassing zijn op het weergeven van uw advertenties op Marktplaats kunt u via 'Help & Contact' stellen. Om uw vraag zo goed mogelijk te kunnen beantwoorden, vragen wij u altijd uw export-link en het login emailadres dat u gebruikt voor Admarkt te vermelden. Het is vanzelfsprekend dat hier vertrouwelijk mee wordt omgegaan.

#### Ik heb een vraag over 123WEBSHOP

Worden uw advertenties niet goed doorgeplaatst op Admarkt? Zijn er bepaalde leestekens die niet goed worden weergegeven op Marktplaats? Kunt u geen advertenties doorplaatsen op Admarkt? Of heeft u vragen over andere functionaliteiten in uw webwinkel-omgeving van 123WEBSHOP, dan kunt u deze stellen op <u>http://www.123webshop.nl</u> via de knop 'Helpdesk'.